## Disable Pop-Ups Blocker in Firefox

## Software: Mozilla Firefox - Pop-ups

Pop-up windows, or pop-ups, are windows that appear automatically without your permission. In Firefox, pop-up blocking is turned on by default. Below are instructions for disabling pop-up blockers and choosing which sites are allowed to open pop-up windows.

## PC

- 1. From the Tools Menu select Options
- 2. Select the tab Content
- 3. Uncheck the box **Block Pop-up Windows** or choose to ONLY allow pop-ups in Moodle by clicking the button **Exceptions**.
- 4. Type in the window moodle.lclark.edu and click Allow.

| Options 🛛                                                                                        | 🖲 Allowed Sites - Pop-ups                                                                                                    |
|--------------------------------------------------------------------------------------------------|----------------------------------------------------------------------------------------------------|
| Main Tabs Content Applications Privacy Security Advanced                                         | You can specify which web sites are allowed to open pop-up windows. Type the exact address of the site you want to allow and then click Allow. |
| Image: Block pop-up windows     Exceptions       Image: Load images automatically     Exceptions | Address of web site:                                                                                                    |
| Exceptions  Exceptions  Adyanced                                                                 | Allow                                                                                                    |
| Enable Java                                                                                      | Site Status                                                                                                    |
|                                                                                                  | www.moodle.lclark.edu Allow                                                                                                    |
| Default font: Times New Roman Size: 16 Advanced                                                  |                                                                                                    |
| Languages<br>Choose your preferred language for displaying pages Choose                          |                                                                                                    |
| OK Cancel <u>H</u> elp                                                                           | Remove Site Remove All Sites Close                                                                                                    |

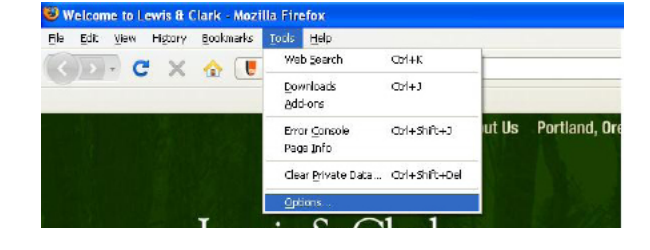